# Please make sure to register for all EXPO Courses before attending.

1. Log In to the **Region Mobile-First** (your region) portal where you registered as a volunteer.

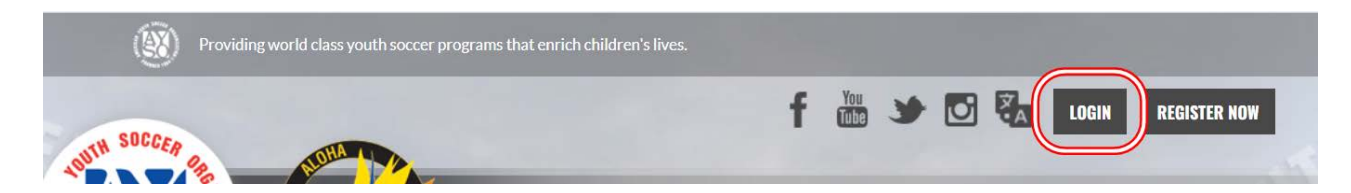

- 2. Click on the volunteer tab on the left-hand side of the screen
- 3. Click on the AYSOU button to access all the training

| <b>e</b> | My Account<br>Calendar | Important information from AYSO                             |                      |                 |          |                      | ,         |
|----------|------------------------|-------------------------------------------------------------|----------------------|-----------------|----------|----------------------|-----------|
| -        | Volunteer              | My Role                                                     | s & Certificates     |                 |          | Find Volunteer Roles |           |
|          | My Orders              | 0                                                           |                      |                 | Details  | Delete               | AVSOU     |
| 1        | Messages               | 0                                                           |                      |                 | Details  | Delete               | ATOOD     |
| A        | Home                   | MY2021: Board Member Registration 81894-086695 Board Member |                      |                 |          |                      |           |
|          |                        |                                                             |                      |                 |          |                      | -         |
|          |                        |                                                             | Certification        | Expiration Date | Status   |                      | Compliant |
|          |                        |                                                             | Risk Status          | 08/25/2022      | Green    |                      | $\otimes$ |
|          |                        |                                                             | Concussion Awareness | None            | Verified |                      | $\odot$   |

4. Click on the Training Event tab on the left-hand side menu

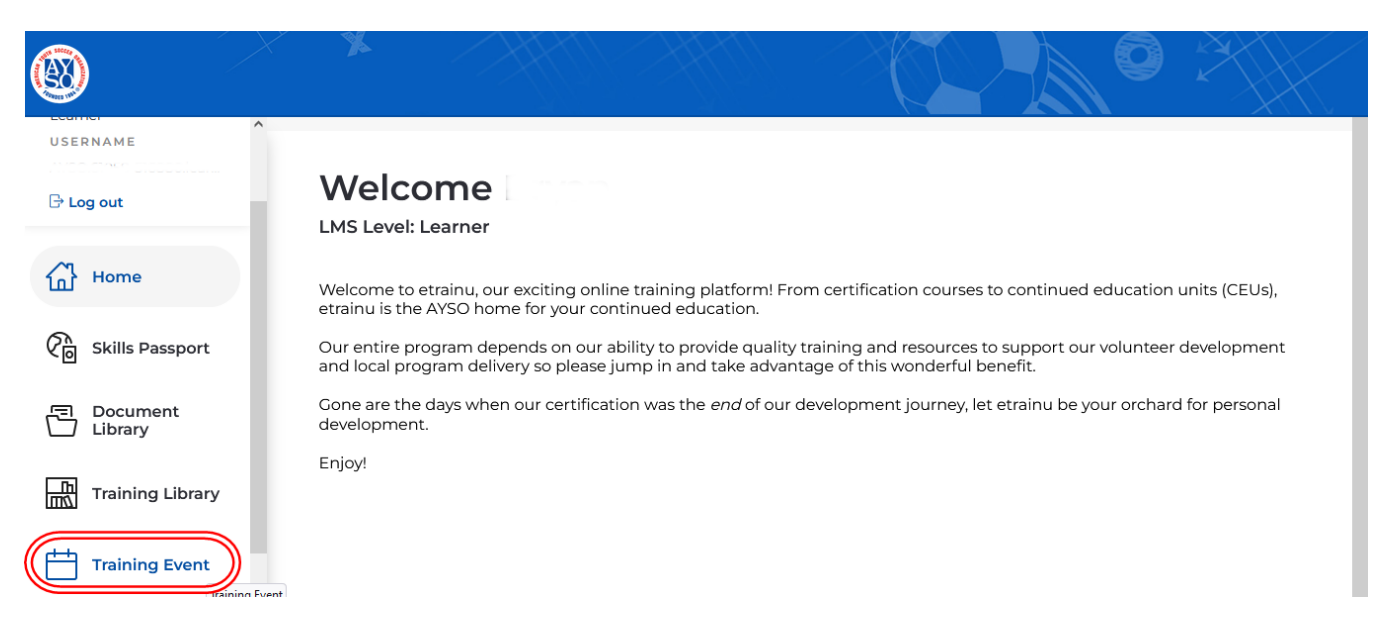

5. Search for Region 9695

- 6. Find the Date of the course on the calendar
- 7. Find the course and **click on the Course** (Make sure it is the correct session (Time, Date, Instructor)

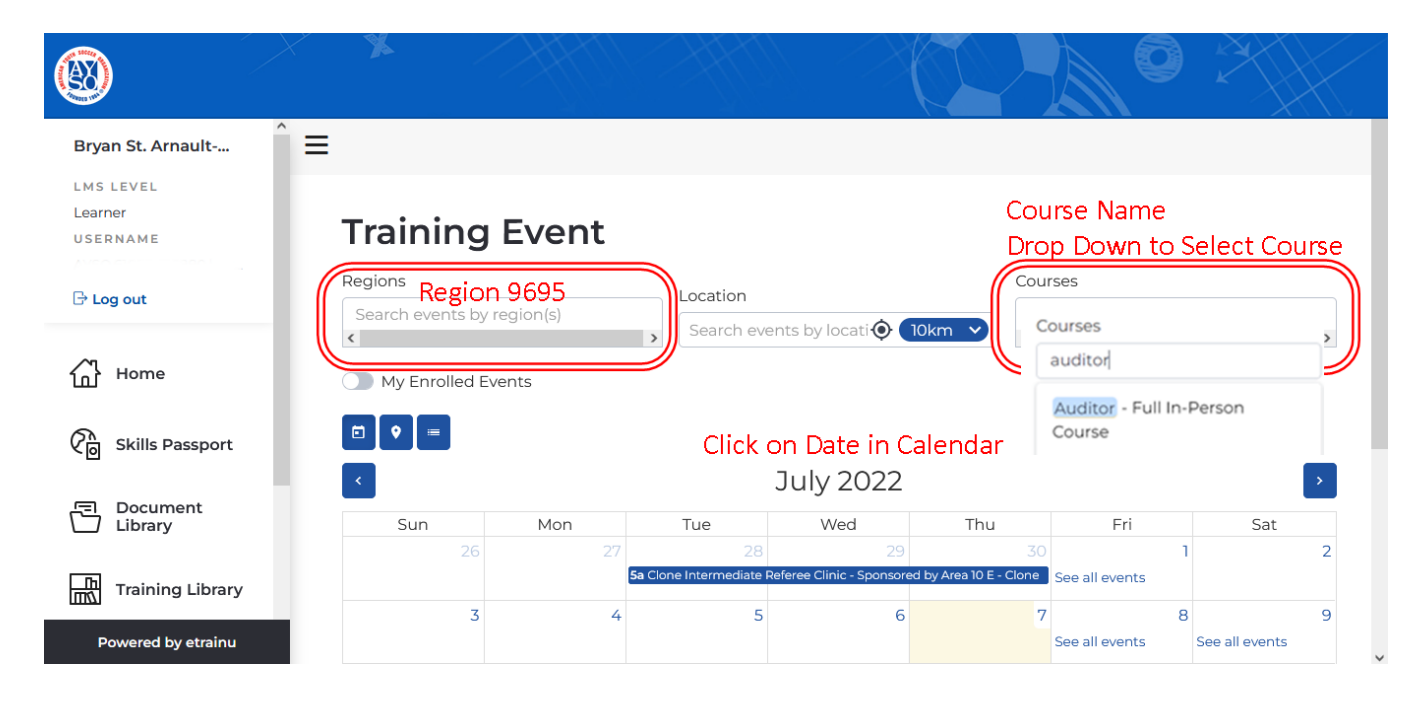

## 8. Click Enroll

#### AYSO Goalkeeping 1

#### EVENT DESCRIPTION

For 10U and 12U coaches. Certification class that provides an introduction to the practical and theoretical aspects of training 10U and 12U goalkeepers. The class will cover the three principle aspects of being a successful goalkeeper: positional play, handling and distribution. The class will also focus on: the build-out line for 10U goalkeepers: integrating the goalkeeper into your weekly practice and provide structure to your pre-game warm up.

Region 498

COURSES

CEU - AYSO GoalKeeping 1 - Full In-Person Course

LEARNING SESSIONS

🗖 5th Feb 2022 5:00am - 12th Feb 2022 2:00pm

Chattanooga, Hamilton County TN

Location special instructions: Section 5 EXPO, Saturday 5 February 2022, 9:15 am - 12:00 pm, Room 5

CONTACT Curtis Walker 📞 🖬 ₽

### Enro